## 3−2. ポップアップブロックの設定

1) InternetExploler の上部メニューの[ツール]を押します。

| CALS/EC    | ) – Wind | ows Inte   | rnet Explore     | r     |
|------------|----------|------------|------------------|-------|
| <b>O •</b> | 🖉 https  | ://www2.n; | vusatsu.pref.hyo | go.jp |
| ファイル(E)    | 編集(E)    | 表示⊙        | お気に入り( <u>A</u>  | ッール①  |

## 2) [インターネットオプション]をクリックします。

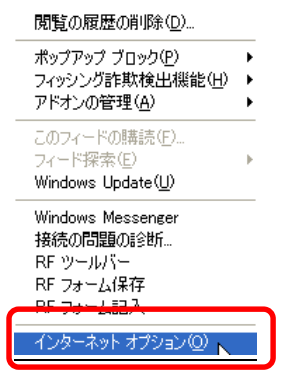

3) [プライバシータブ]選択→[設定]を押します。

| 般             | セキュリティ                             | プライバシー                                   | コンテンツ 接続                                                                      | プログラム                          | 詳細設定                             |
|---------------|------------------------------------|------------------------------------------|-------------------------------------------------------------------------------|--------------------------------|----------------------------------|
| 設定            |                                    | -ネット ゾーンの<br>コンパクトなプ<br>個人を特定で<br>ックします。 | )<br>D設定を選択してくお<br>ライバシー ポリシー(<br>きる情報を明示的)                                   | ださい。<br>Dない Cookie<br>な同意なしにí: | をブロックします。<br>呆存する Cookie をブ      |
| -<br>-<br>#97 | 1<br>サイト(S)<br>アップ ブロック<br>マー ほとんり | <br>,<br>ごのポップアップ                        | パート(①) □ 〕 〕<br>・<br>・<br>・<br>・<br>・<br>・<br>・<br>・<br>・<br>・<br>・<br>・<br>・ | 細設定( <u>V)</u><br>無効にしま        | 既定( <u>D</u> )<br>設定( <u>E</u> ) |
|               | ☑ ポッ                               | ブアップ ブロッ!                                | Dを有効にする( <u>B</u> )                                                           |                                | 45                               |
|               |                                    |                                          |                                                                               |                                |                                  |

4) www2. nyusatsu. pref. hyogo. jp を入力して[追加]を押します。

| パフト<br>現在ポップアップはブロックされています。下の一<br>の Web サイトのポップアップを許可できます。                                                        | ・覧にサイトを追加することにより、特定 |
|----------------------------------------------------------------------------------------------------|---------------------|
| 許可する Web サイトのアドレス(W):                                                                                             |                     |
| www2nyusatsuprefhyogo.jp                                                                                          | 道加(A)               |
| 許可されたサイト(S):                                                                                                    | 4                   |
|                                                                                                    |                     |
|                                                                                                    | すべて削除( <u>E</u> )   |
|                                                                                                    |                     |
|                                                                                                    |                     |
|                                                                                                    |                     |
|                                                                                                    |                     |
|                                                                                                    |                     |
| 鉄ロとフィルタ レベル                                                                                                    |                     |
| 鼓心とフィルタ レベル<br>▼ ポップアップのブロック時に音を鳴らす(P)<br>▼ ポップアップのブロック時に音を鳴らす(P)                                                 |                     |
| 鉄ロとフィルタ レベル<br>▼ ポップアップのブロック時に音を鳴らす(P)<br>▼ ポップアップのブロック時に情報バーを表示する(1)                                             |                     |
|                                                                                                    |                     |
| 動知とフィルタ レベル<br>▼ ポップアップのブロック時に音を鳴らす(P)<br>▼ ポップアップのブロック時に情報が、一を表示する(I)<br>フィルタ レベル(E):<br>中: ほとんどの自動ポップアップをブロックする |                     |

## 5)許可されたサイト内に追加されたことを確認し[閉じる]を押します。

| 現在ホッノアッノはノロックそれにいます。 Fの の Web サイトのポップアップを許可できます。                                      | →覧にサイトを追加することにより、特定  |
|---------------------------------------------------------------------------------------|----------------------|
| 許可する Web サイトのアドレス(W):                                                                 |                      |
| 1                                                                                     | 〕 追加( <u>A</u> )     |
| 許可されたサイト(S):                                                                          |                      |
| www2nyusatsuprefhyogo.jp                                                              |                      |
| SM 202 (M 0829)                                                                       |                      |
|                                                                                       | すべて肖邶余(E)            |
|                                                                                       | _ すべて肖邶余( <u>E</u> ) |
|                                                                                       | (すべて肖)除( <u>E</u> )  |
|                                                                                       | すべて削除( <u>E</u> )    |
|                                                                                       | <u> すべて肖川除(E)</u>    |
| 1年11-1-1-1-1-1-1-1-1-1-1-1-1-1-1-1-1-1-                                               | <u> すべて削除(E)</u>     |
| 狭いとフィルタ レベル<br>マ ポップアップのブロック時(ご音な08らす(P)                                              |                      |
| 独たフィルタ レベル<br>マ ポップアップのブロック#寺(こ音を鳴らす(P)<br>マ ポップアップのブロック#寺(ご情報)パーを表示する(1)             |                      |
| (知とフィルタ レベル<br>図 ポップアップのブロック時に音を鳴らす(P)<br>図 ポップアップのブロック時に情報パーを表示する(I)<br>フィルタ レベル(E): |                      |

## 6) [OK]を押しインターネットオプションを閉じます。

| 全級   | 「ヤキュリティーブライバシュー」コンテンツ」 接待 「プログラム」 詳細語定                                    |
|------|---------------------------------------------------------------------------|
| EAX  |                                                                           |
|      |                                                                           |
| セキ   | ュリティ設定を表示または変更するゾーンを選択してください。                                             |
|      | 🤮 🔍 🗸 🚫 📑                                                                 |
| 1:   | ンターネット ローカル イント 信頼(済みサイト 制)限付きサイト フネット                                    |
|      | 信頼済みサイト サイトの                                                              |
| ~    | このゾーンには、コンピュータやファイルに損害を与え りている<br>ないと信頼している Web サイトが含まれています。              |
|      | このゾーンには Web サイトがあります。                                                     |
| - 20 | Dゾーンのセキュリティのレベル(L)                                                        |
|      | anta - Balana Talahtan Angela - Natarita                                  |
|      | <u> </u>                                                                  |
|      | 力入久公設定                                                                    |
|      | - 設定を変更するには、[レベルのカスタマイズ] ボタンをクリックします<br>- 推進設定を使用するには「既定のレベル] ボタンをクリックします |
|      |                                                                           |
|      |                                                                           |
|      | □ 1 保護モードを有効にする (Internet Explorer (川冉開か必要)(ビ)                            |
|      | レベルのカスタマイズ( <u>C</u> )… 既定のレベル( <u>D</u> )                                |
|      | オペアのバーンを開完のしなりにつけからする(8)                                                  |
|      | SUCCOS DEMENDIONES COLOSION                                               |
|      |                                                                           |
|      |                                                                           |
|      | OK キャンセル 適用(A                                                             |